## Инвентаризация

Для работы с алкогольной акцизной маркой (сканирования штрихкодов PDF417 и Data Matrix) используйте TCД, который умеет сканировать 2D коды.

Инвентаризация – выполняет сверку данных инвентаризационной ведомости по базе 1С с реальным наличием алкогольной продукции.

## Основная работа с документом

Выбор документа на ТСД. Работа без CheckMark. Работа с CheckMark. Загрузка документа в 1С.

## Заведение новых штрихкодов

Заведение нового штрихкода по данным ЕГАИС.

<u>Подробнее >></u> <u>Подробнее >></u> <u>Подробнее >></u> <u>Подробнее >></u>

Подробнее >>

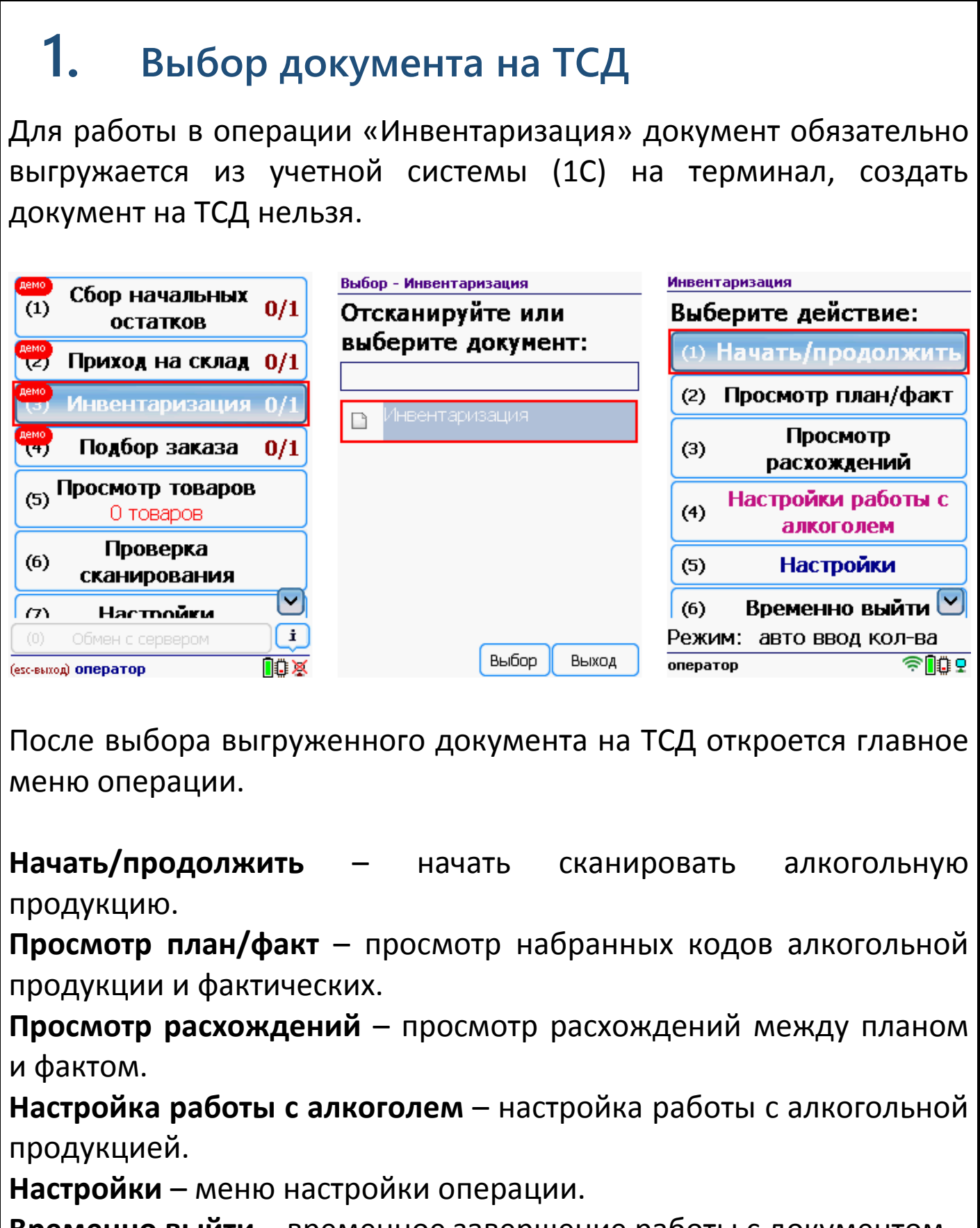

**Временно выйти** – временное завершение работы с документом. **Завершить** – завершение работы с документом.

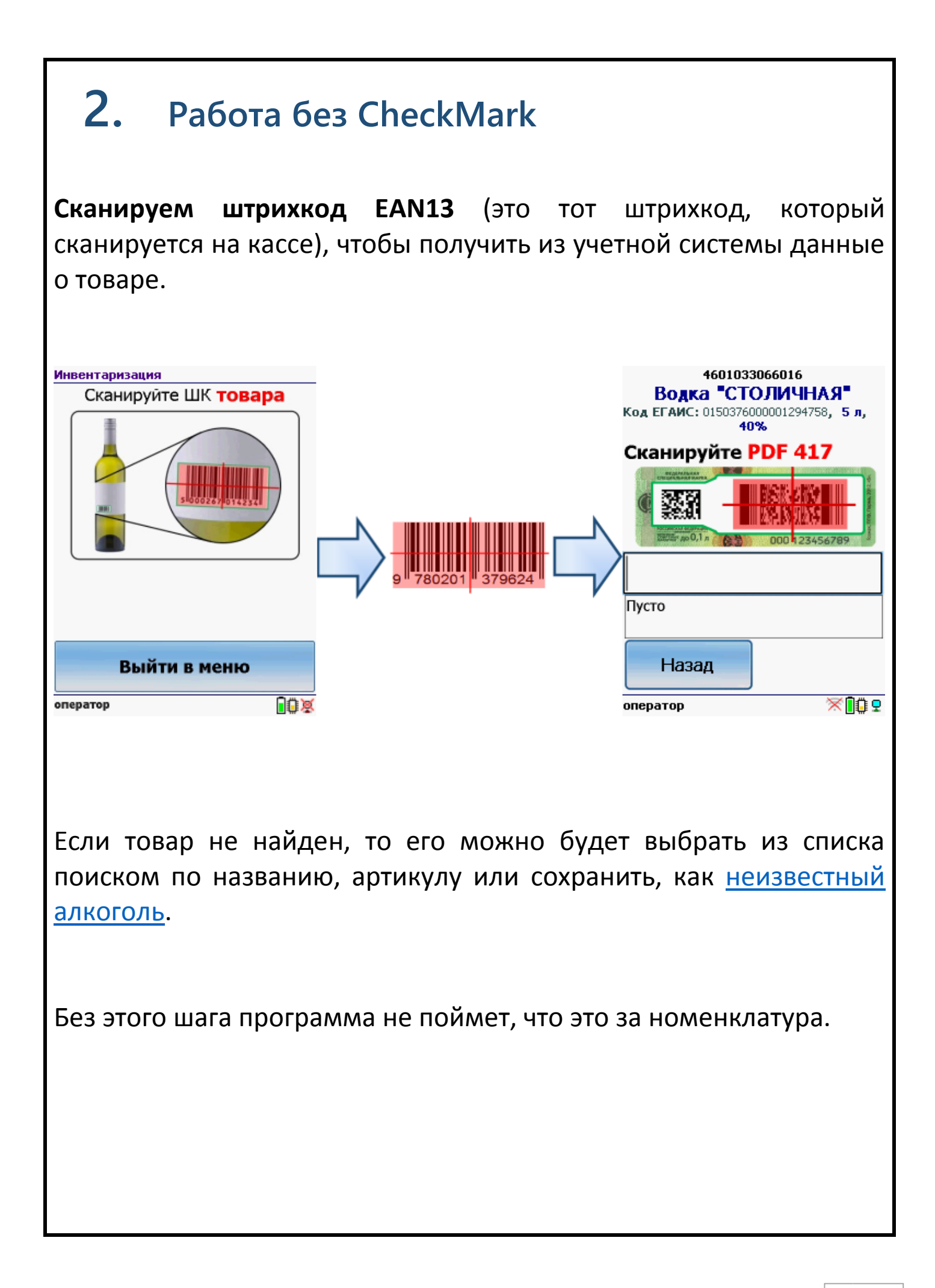

Сканируем штрихкод PDF417 («большой» штрихкод с акцизной марки).

| 4601033066016   Водка ССОЛИЧНАЯ   Код ЕГАИС: 015037600001294758, 5 л, 40%   Ссанируйте PDF 417   (Соднируйте РОБ 416)   (Соднируйте РОБ 416)   (Соднируйте РОБ 416)   (Соднируйте РОБ 416)   (Соднируйте РОБ 416)   (Соднируйте РОБ 416)   (Соднируйте РОБ 416)   (Соднируйте РОБ 416)   (Соднируйте РОБ 416)   (Соднируйте РОБ 416)   (Соднируйте РОБ 416)   (Соднируйте РОБ 416)   (Соднируйте РОБ 416)   (Пусто)   Назад   (Содниратор) | <section-header></section-header>                                                 |
|----------------------------------------------------------------------------------------------------|-----------------------------------------------------------------------------------|
|                                                                                                    |                                                                                   |
| Программа определит код алк                                                                                                    | огольной продукции (АП).                                                          |
| Сканируем штрихкод Datal<br>акцизной марки).                                                                                                    | <b>Matrix</b> («маленький» штрихкод с                                             |
| 4601033066016<br>Водка "СТОЛИЧНАЯ"<br>Код ЕГАИС: 0150376000001294758, 5 л,<br>40%                                                                                                    | 4601033066016<br>Водка "СТОЛИЧНАЯ"<br>Код ЕГАИС: 0150376000001294758, 5 л,<br>40% |
|                                                                                                    |                                                                                   |
| Пусто                                                                                                    | Nº 103874614287 0001763000002139285                                               |
| Назад                                                                                                    | Назад                                                                             |
| оператор 🛛 🕅 🕅 🖓                                                                                                    |                                                                                   |
|                                                                                                    | оператор 🛛 🕅 💭 👤                                                                  |

Он содержит серийный номер марки.

Сканируем штрихкоды акцизной марки (PDF417 и DataMatrix) для каждой бутылки по очереди.

В один документ на ТСД рекомендуется сканировать не более 1000 строк.

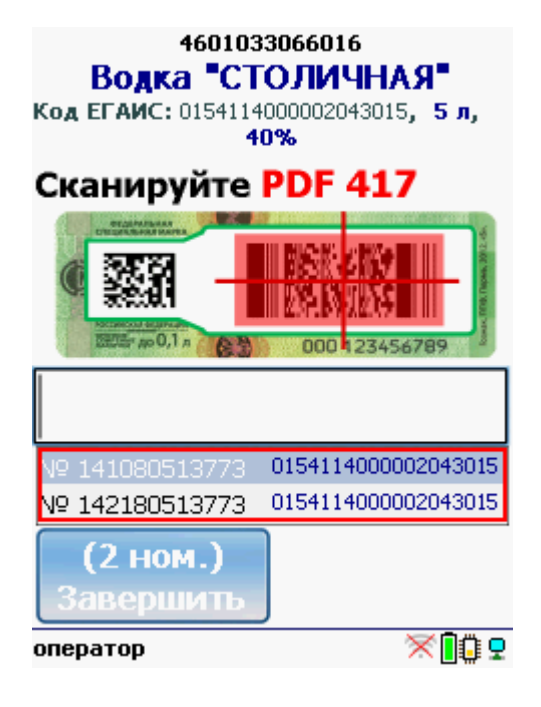

Когда мы сканируем марку, в которой зашит другой алкокод (штрихкод EAN13), программа снова попросит сканировать штрихкод EAN13 (тот штрихкод, что сканируется на кассе) для сопоставления.

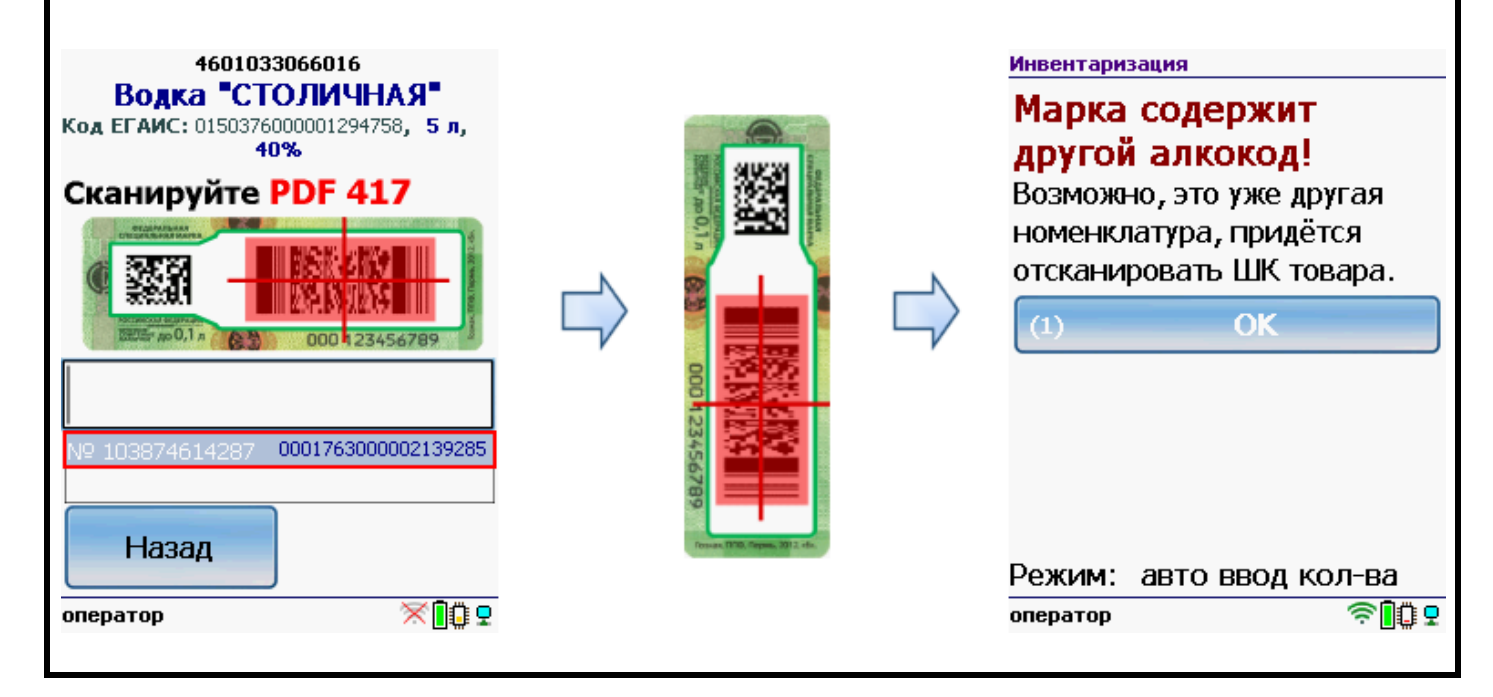

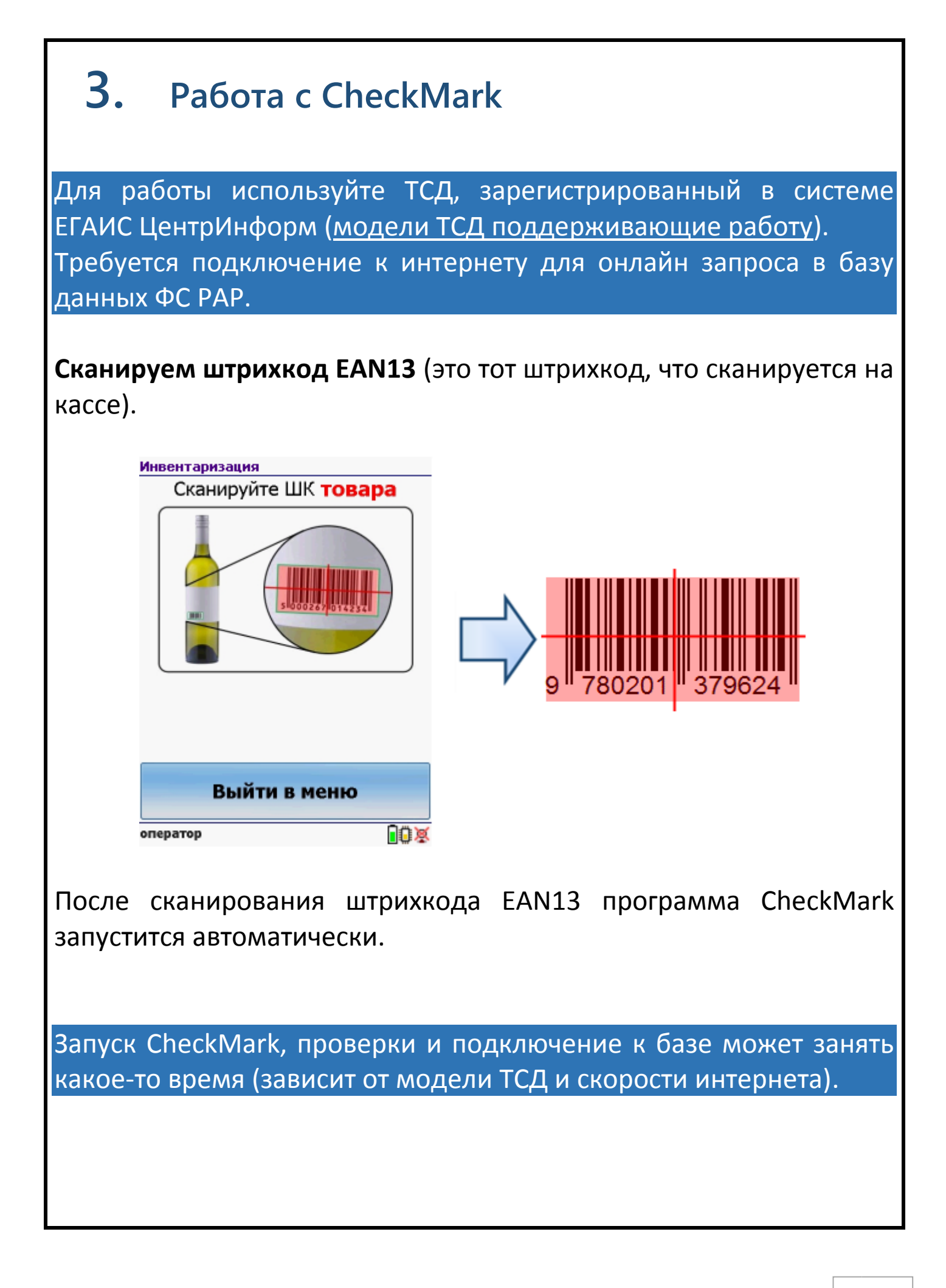

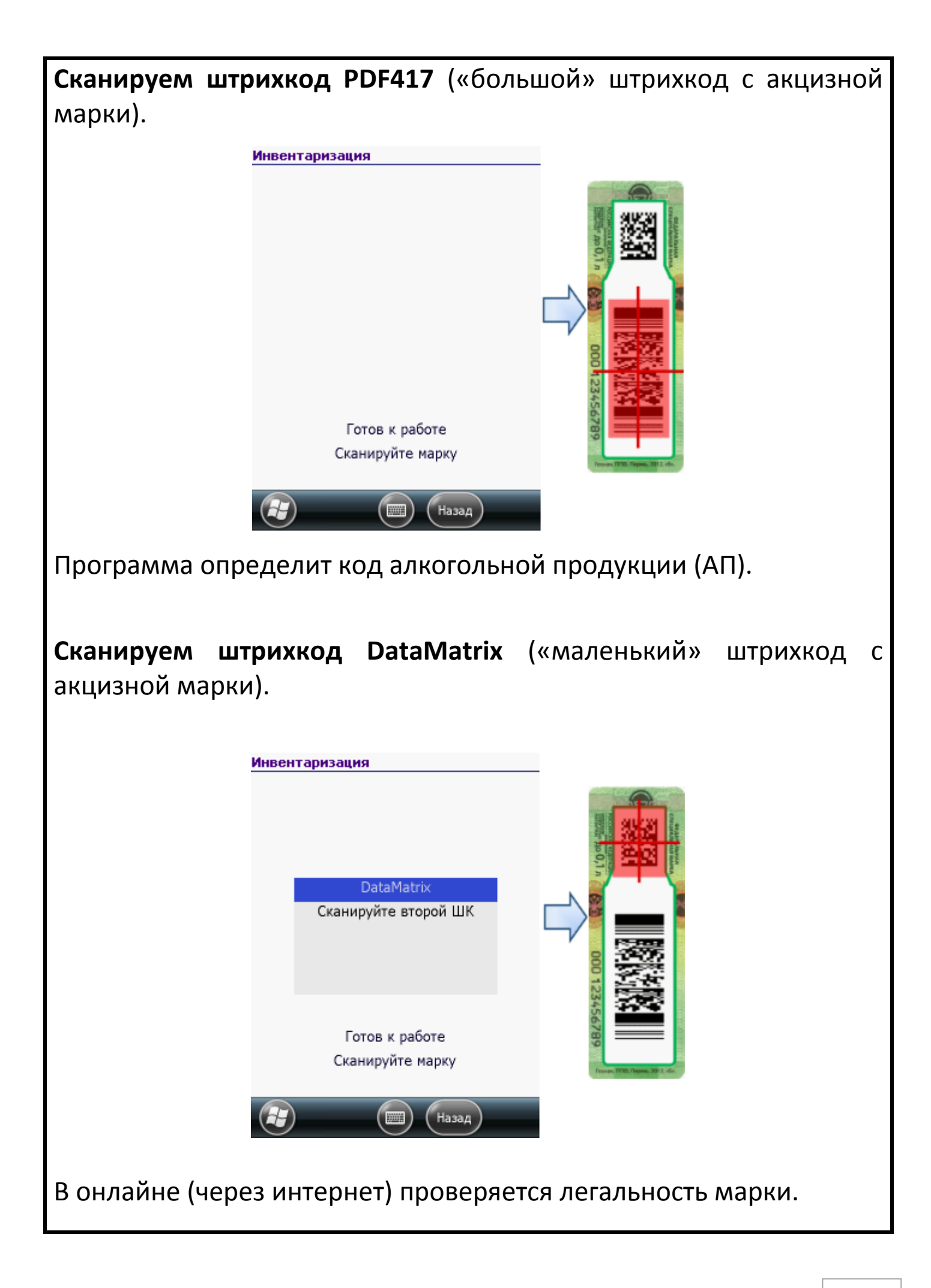

## 4. Загрузка в 1С

Завершенные на ТСД документы попадают на сервер терминалов Mobile SMARTS, загрузка документов в 1С выполняется с сервера терминалов. При использовании варианта связи «Прямая связь с ТСД» загрузка выполняется напрямую с ТСД, подключаемого через ActiveSync или Центр мобильных устройств.

Выбрав необходимые для загрузки документы, необходимо воспользоваться командой «Загрузить в таблицу». Строки документа будут загружены и отображены в нижней таблице формы.

Выберите тип документа, и сам документ, куда будут загружаться данные. По нажатию кнопки «Заполнить» данные будут загружены в документ.

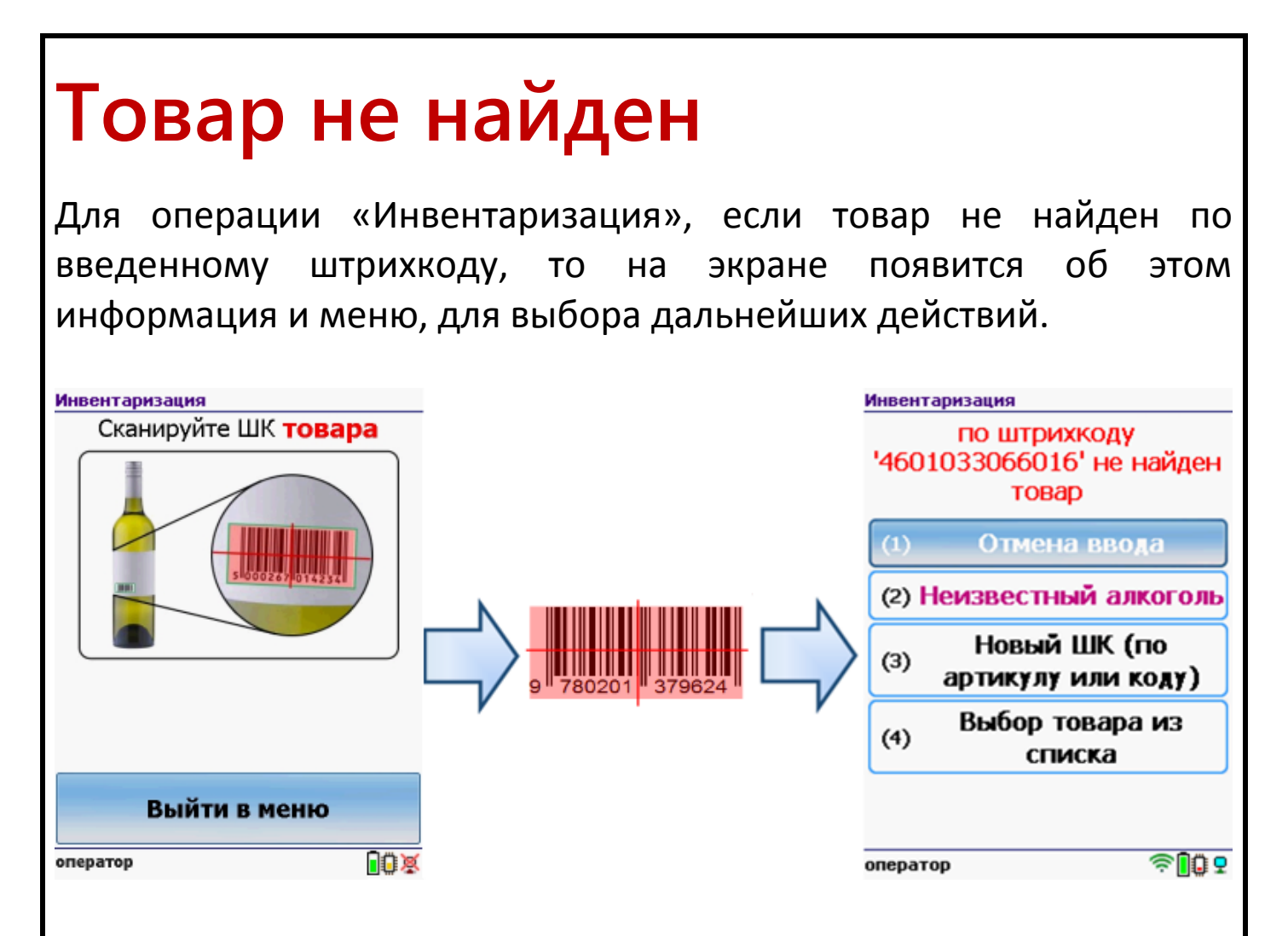

Можно отменить ввод, выбрать товар из списка, привязать к артикулу или коду, если ничего не нашлось, то сохранить его, как неизвестный алкоголь.

Работая с установленной программой CheckMark, можно принять неизвестный товар по данным, полученным из ЕГАИС.

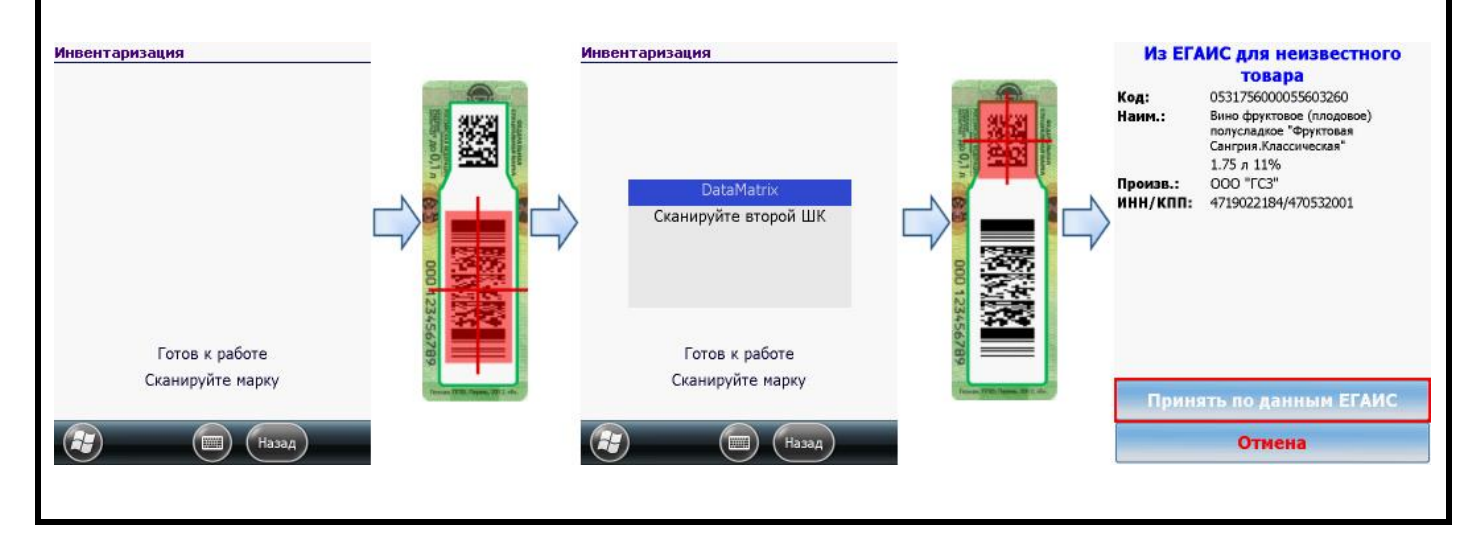